## Sistem de alarma GSM & WiFi

### Manual de utilizare

WIFI+GSM+GPRS

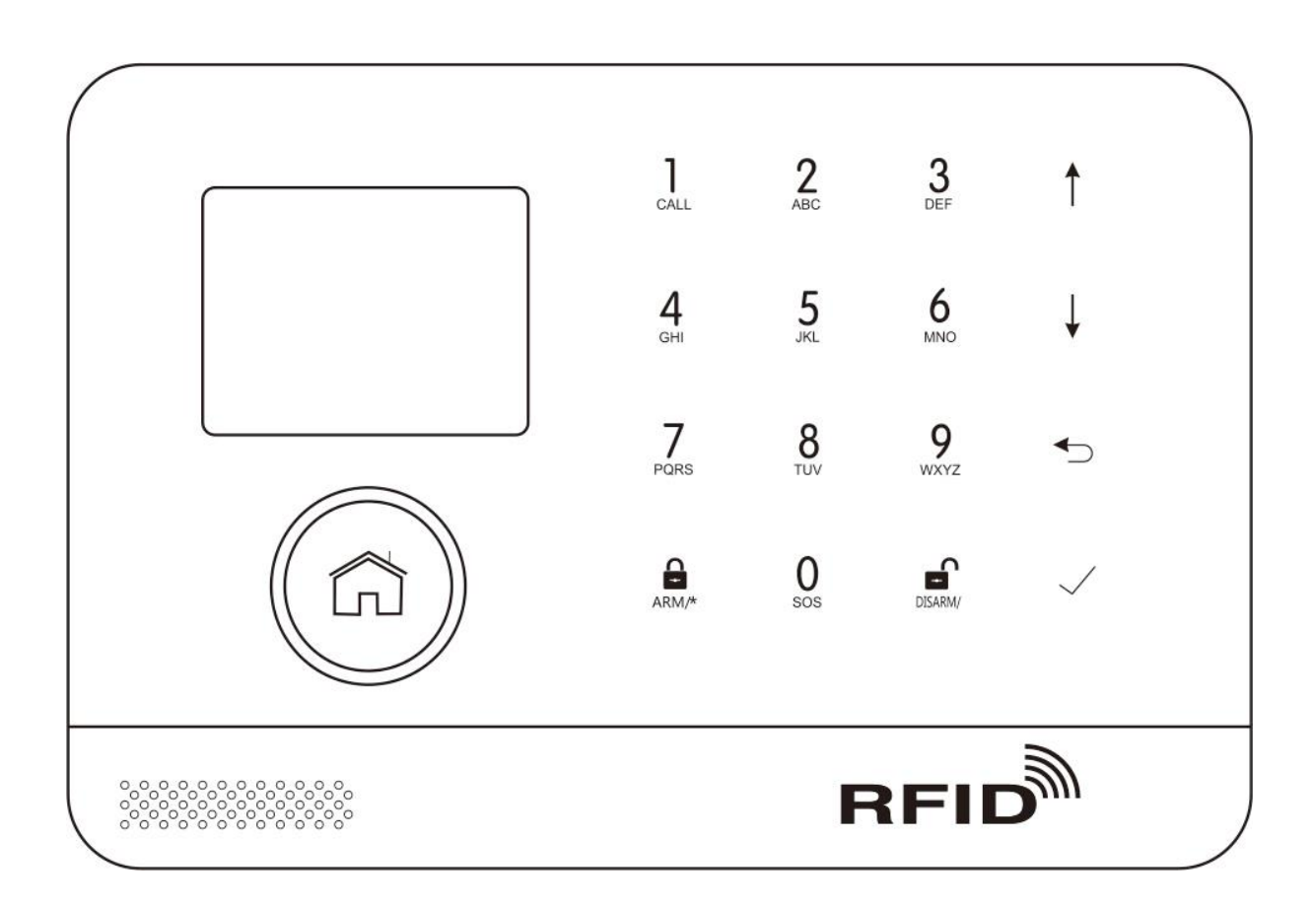

# Continut

#### Stare generala.....1-2

Explicatii.....1

Caracteristici......1

Identificare pentru operare zilnica......2

#### Aspect alarma si accesorii......3-7

Vedere de sus......3

Vedere de jos......3

Vedere din lateral......4

Fetele laterale......4

Interfata principala......4

Descriere interfata principala......5

Structura meniu......6-7

#### Utilizare initiala......8

Start......8

Initializare sistem.......8 Operare meniu.......8 Setare numere telefon.......8

Chei wireless......9

Senzori wireless...... 9

Tag-uri RFID......10

Imperechere cu sirena Wireless......10

Inregistrare.....11

Timer.....11

#### Aplicatie mobila......12-18

#### Descarcare Aplicatie......12-13

#### SMS la distanta.....14

Configurarea parametrilor......14

Configurarea numelui gazdei de alarma......15

Parametrii.....15

Setarea sistemului......15

Setarea sistemului 2......15

Setare alarma telefon......16

Intarziere setari......16

Setari switch......16

Telecomanda / Detector / Card RFID......16

#### Functii telefon......17

#### Utilizare zilnica......18

Armare de la distanta......18 Armare.......18 Dezarmare.......19 SOS.......19 Feedback notificare SOS.......19

#### Alarma si monitorizare de la distanta......19

Alarma SMS......20

Alarma vocala si monitorizare de la distanta......20

Apelare automata numar de telefon presetat la declansare......20

Presetare numar de telefon declansare alarma......20

Primire alarme prin Intranet......2

Specificatii......21

#### Continut pachet......21

# Stare generala

#### Explicatii

Pentru toate problemele enuntate in acest manual:

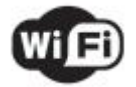

Iconita este valida pentru alarmele configurate cu modul WiFi

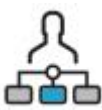

Iconita este valida pentru utilizatorii care au apelat la serviciul local de alarmare Intranet.

#### Caracteristici

- Ecran TFT de inch, interfata de utilizare clara si meniu sugestiv.
- Bara de stare a interfetei principale, indicarea ceasului si a datei, starea alarmei.
- Procesor perfomant integrat bazat pe nucleul Cortex M3 pe 32 de biti.
- Bazat pe sistemul de operare uCos-III cu design multitasking, experienta excelenta in operarea utilizatorului.
- Sistem de alarma intranet Wifi / GSM / GPRS, suporta diferite canale de alarma, cum ar fi Notificari push / SMS / monitorizare vocala / centru intranet etc.
- Pentru a asigura performanta alarmei stabila si fiabila.
- Suport armare / dezarmare prin SMS sau comenzi vocale.
- Suporta pana la 100 de locatii de invatare / stocare pentru telecomanda, carduri RFID si detector wireless.
- Sustine multe zone de aparare, cum ar fi poarta, SOS, dormitor, fereastra, balcon, perimetru, fum, gaz, monoxid de carbon, scurgeri de apa.
- Suport lipsa de energie de rezerva, alarma de manipulare si alte alarme extinse.
- Suport intrare / ieșire zona, zona interioara, zona perimetrala, zona 24 ore.
- Pot fi presetate pana la 5 grupuri de numere de telefon de alarma, respectiv SMS on / off si apelare on / off.
- Suporta sirena wireless externa.
- Suporta armare si dezarmare temporizata.
- Poate stoca si solicita inregistrari zilnice de functionare si inregistrari ale alarmei.
- Sincronizarea ceasului prin reteaua GSM, pentru a asigura ora exacta. Suporta setarea fusului orar al tarii.
- Accepta afisarea meniului in mai multe limbi, solicitari vocale si setarea SMS-ului de alarma.
- Poate inregistra 20 de secunde mesaj vocal si alarma vocala.
- Functia de telefon, suporta 5 grupuri de re-formare numar.
- Interfata usoara de utilizare a aplicatiei.
- Notificari Push de armare / dezarmare.
- Suporta armarea / dezarmarea din aplicatie.
- GPRS online pentru a obtine starea echipamentului, alarma automata atunci cand este offline.
- Canal de protocol GPRS TCP / UDP rezervat la distanta, compatibil cu protocolul de retea centralizat cu mai multe alarme pentru a facilita alarma de retea.

• Telecomanda centrala.

# Identificatori operare zilnica

#### Armare

Setati sarcina de Securitate (de exemplu antiefractie), puneti gazda in stare de alerta, cunoscuta si sub numele de Armare, Alerta sau Pornire. Desemnati misiunea de paza (de exemplu antiefractie), setati gazda alarmei in stare de garda, numita si Armare, Alerta sau Pornire.

#### **Pastrare armare**

In cazul in care sunteti acasa, setati alerta pentru intarea / iesirea din perimetru, numita si Alerta Acasa

#### Dezarmare

Retragerea sarcinii de Securitate (de exemplu antiefractie), numita si Retragere alerta sau Oprire.

#### Declansator

Atunci cand este armata alarma si cineva deschide usa sau detectorul vede o persoana, va declansa si va active alarma.

#### Intarziere

Dupa ce ati armat alarma, pentru a evita declansarile facute de propria persoana sau de celelalte persoane din casa, puteti intarzia ora alarmei.

#### Intarziere la intrare

Cand utilizatorul se intoarce si trece prin zonele armate, gazda nu va declansa alarma imediat. Aceasta va permite utilizatorului sa o dezarmeze in cateva secunde, iar daca nu se va declansa.

#### Alarma

Cand gazda creeaza o actiune de alarma, apare un semnal de alarma acustico-optic. Gazda va trimite un mesaj SMS catre telefonul mobil presetat, va forma numarul de telefon al utilizatorului presetat, ca trimite o notificare push pe telefon sau va trimite informatii la centrul de securitate Intranet.

# Aspecte si accesorii ale alarmei

#### Vedere de sus

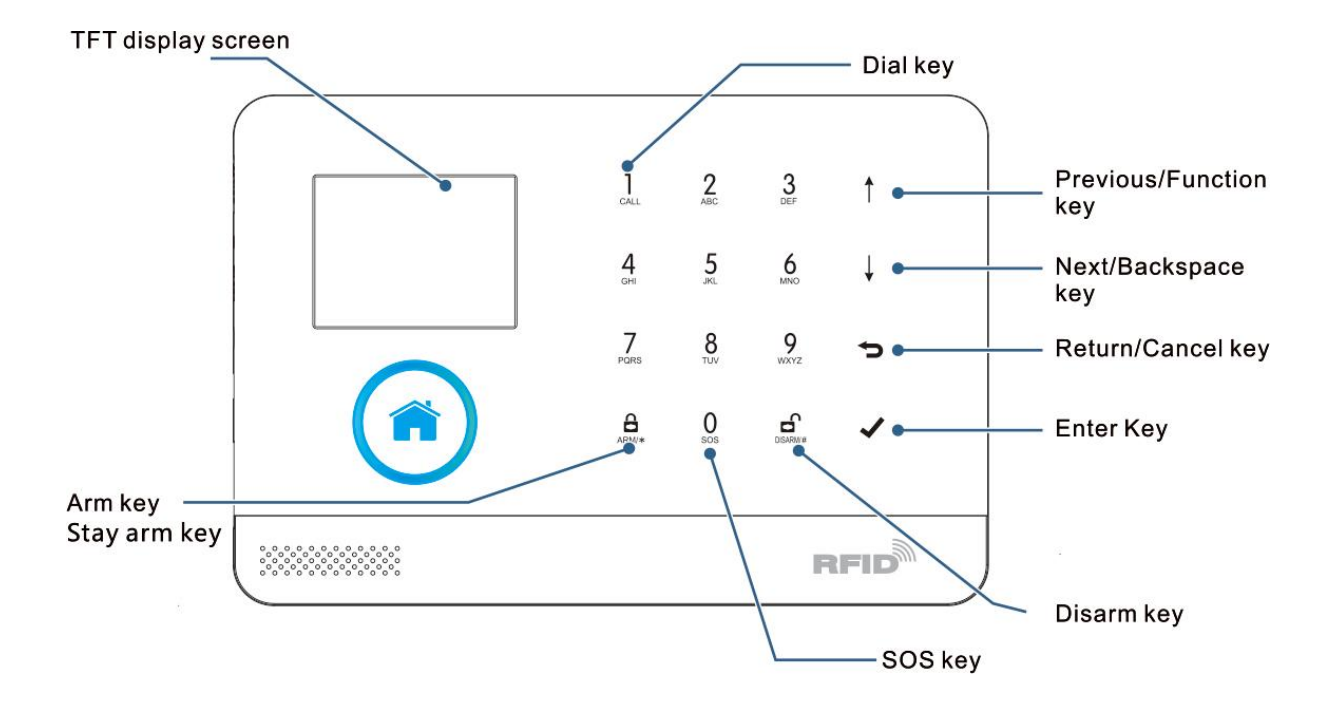

Vedere de jos

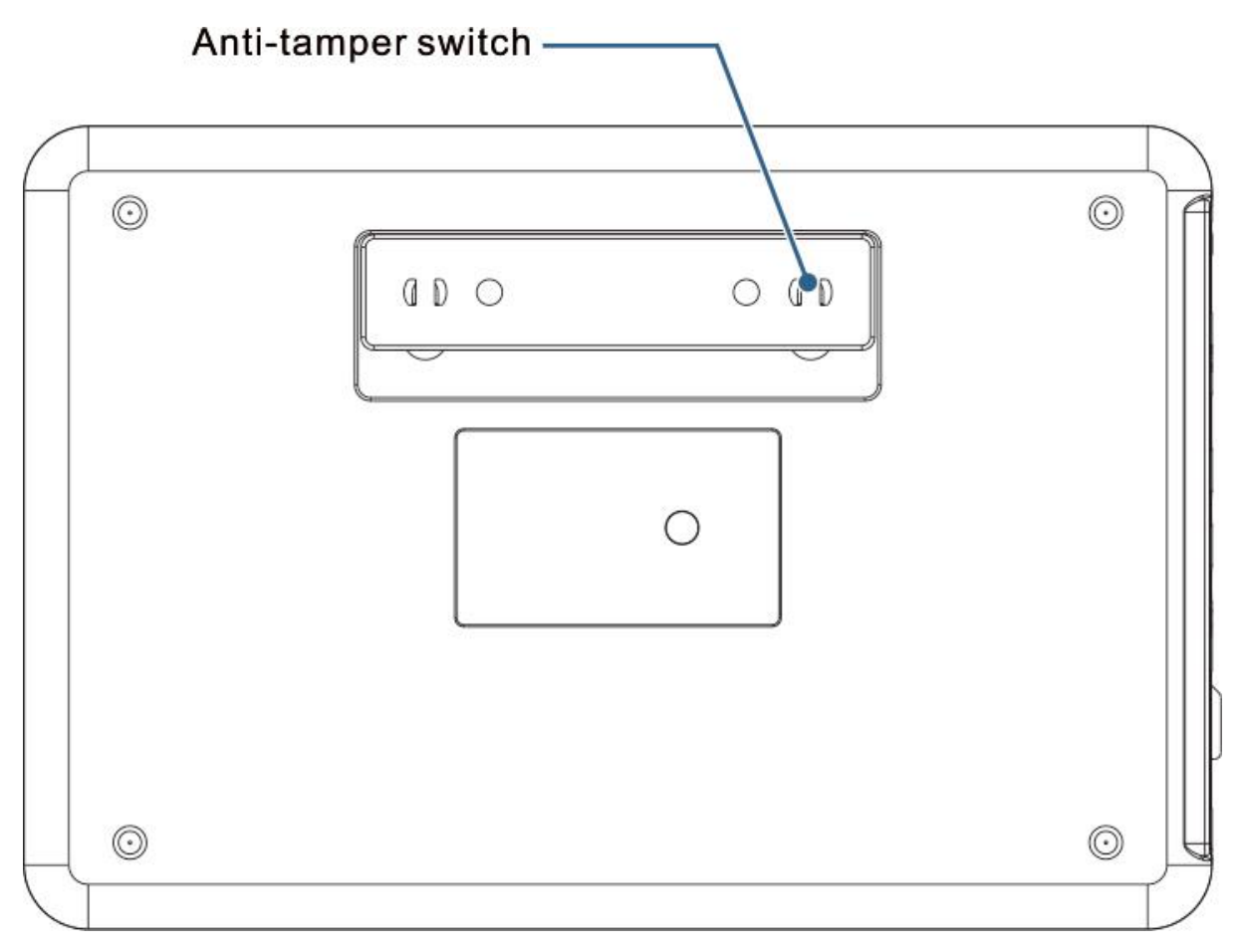

Vedere laterala

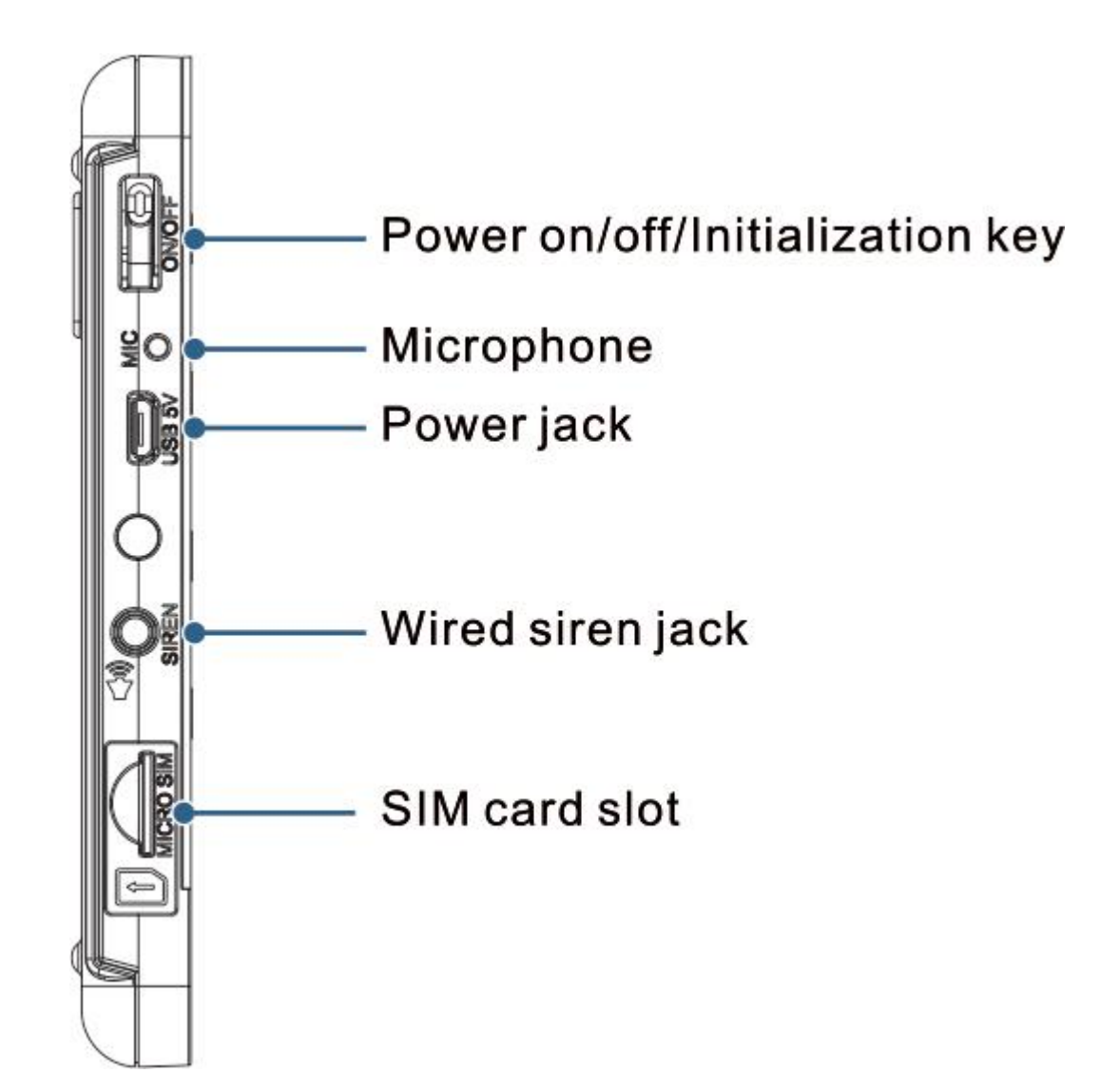

#### Butoanele fetei laterale

Pornire (Power On) – apasati aceasta tasta pana apare mesajul "Bine ati venit" care confirma pornirea gazdei.

Oprire (Power Off) – mentineti apasat pentru 3 secunde pentru a opri gazda.

Initializare (Initialization) – Apasati aceasta tasta de 5 ori pentru a initializa parametrii.

#### Interfata centrala

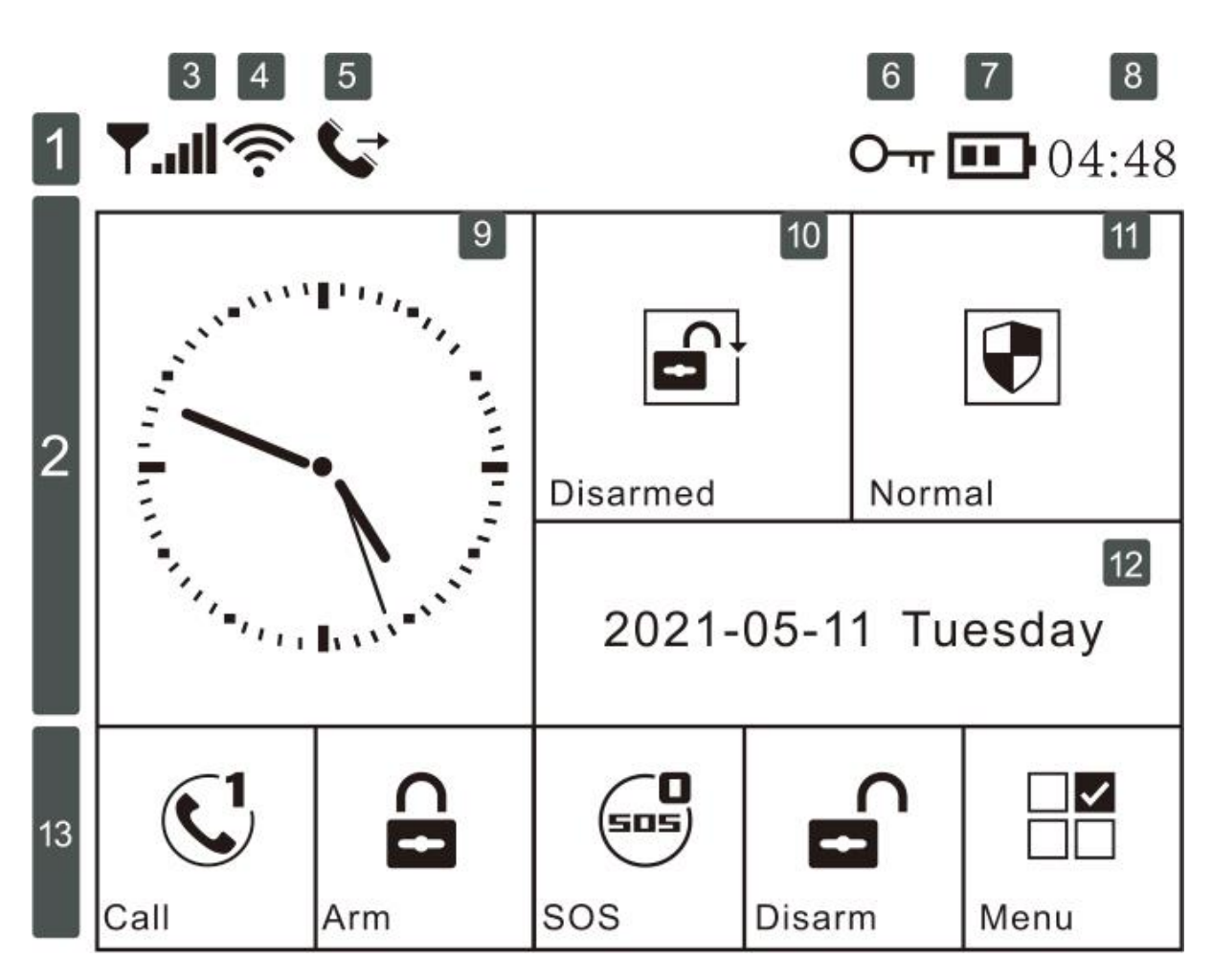

Descrierea interfetei principale

|                   |    |     |                           | ×                   | Fara cartela SIM                                                                                                    |                                        |
|-------------------|----|-----|---------------------------|---------------------|----------------------------------------------------------------------------------------------------|----------------------------------------|
|                   |    | 3   | Semnal GSM                | h.                  | Indicare retea GPRS                                                                                                    | بر<br>E                                |
|                   |    |     |                           |                     | Indicare semnal GSM                                                                                                    |                                        |
| Bara status       |    |     |                           | all                 | Culoarea gri inseamna fara semr<br>1-5 sunt nivelurile de putere sem                                                                             | al,<br>nal                             |
|                   |    | 4   | Potos WiEi                | (((.                | 1-5 inseamna puterea retelei WiFi,<br>culoarea gri inseamna ca nu are semnal                                                                     |                                        |
|                   |    |     |                           | (((:                | Dispozitiv conectat deja la cloud.<br>Punctul alb din colt<br>inseamna ca telefonulconectat este online                                          |                                        |
|                   |    | 5   | Status OSM                | Ň                   | Trimitere SMS                                                                                                    |                                        |
|                   |    |     | Status GSM                | G                   | Apelare                                                                                                    |                                        |
|                   |    | 6   | Status tastatura          | 0                   | Tastatura este blocata. Exista un timer de                                                                                                    | 5 secunde                              |
|                   |    | 7   | Starea puterii            | Î                   | Alimentata la reteaua principala                                                                                                    |                                        |
|                   |    |     | Starea putern             |                     | Alimentata de la bateria de rezerva, 0-3<br>indica capacitatea de incarcare                                                                      |                                        |
|                   |    | 8   | Ora                       | 08:45               | Ora actuala                                                                                                    |                                        |
| zona de statusuri | 2  |     | Intarziere<br>stare ceas  |                     | Ceasul arata ora curenta                                                                                                    |                                        |
|                   |    | 2   |                           | 23<br>Please exit   | lesire stare intarziere. Dupa armare, utiliz<br>trebuie sa paraseasca incaperea pana<br>numaratoarea inversa se incheie si ramane                | ratorul<br>cand<br>e armata            |
|                   |    |     |                           | 18<br>Please disarm | Intrare stare intarziere. Utilizatorul trebuie sa dez<br>imediat ce intra in incapere, inainte de termina<br>In caz contrar, alarma se va declan | armeze alarma<br>Irea timpului.<br>sa. |
| ala               |    |     |                           |                     | Armare                                                                                                    |                                        |
| cip               |    | 10  | Stare Armare<br>Dezarmare | Â                   | Pastrare armare                                                                                                    |                                        |
| rin               |    |     |                           |                     | Dezarmare                                                                                                    |                                        |
|                   |    | 11  | Alarma ON                 |                     | Fara alarma                                                                                                    |                                        |
|                   |    |     |                           | Zone<br>00          | Stare alarma                                                                                                    |                                        |
|                   |    | 12  | Data                      |                     | Data actuala                                                                                                    |                                        |
|                   |    | C   |                           | CALL                | Apel                                                                                                    |                                        |
| uri<br>Jra        |    |     | Taste                     | ARM/*               | Butonul armare / pastrare armare                                                                                                    |                                        |
| fatı<br>tatı      | 13 | 505 | numerice                  | 0<br>sos            | Butonul SOS                                                                                                    |                                        |
| Sfa<br>tast       |    |     |                           | DISARMIN            | Btonul Dezarmare                                                                                                    |                                        |
|                   |    |     |                           | $\checkmark$        | Butonul Meniu                                                                                                    |                                        |

#### Structura meniu

| Iconita si legenda    |        |              | Descriere                                | Implicite din<br>fabrica                                                                      |              |
|-----------------------|--------|--------------|------------------------------------------|-----------------------------------------------------------------------------------------------|--------------|
|                       |        |              | ියෑ Beep alarma                          | Activare / dezactivare beep armare si dezarmare (1)                                           | FArcelikate  |
| Meniu principal<br>≌⊟ |        |              | জি Sirena                                | Activare / Dezactivare alarma<br>continua. Sirena nu se opreste<br>cand se declanseaza alarma | EAcctilotate |
|                       |        |              | SMS armare                               | Activare / Dezactivare notificari<br>prin SMS cand armati sau<br>dezarmati                    | Deizadtikat  |
|                       |        | Intrerupator | $\square_{\tau \to 0}$ Blocare tastatura | Activare / Dezactivare<br>tastatura <sup>(2)</sup>                                            | Dezactivat   |
|                       |        |              | Lumina din spate                         | Activare / Dezactivare lumina<br>spate tastatura <sup>(3)</sup>                               | Activat      |
|                       | Setari |              | Tonuri tastatura                         | Activare / Dezactivare tonuri<br>tastatura                                                    | Activat      |
|                       |        |              | Bifeaza<br>intarzierea                   | Activare / Dezactivare intarziere                                                             | Activat      |
|                       |        |              | Avertisment usa<br>sau geam<br>deschise  | Activare / Dezactivare<br>avertisment alarma                                                  | Activat      |
|                       |        |              | 🔎 Glas uman                              | Activare / Dezactivare comenzile<br>vocale                                                    | Activat      |
|                       |        |              | <b>向</b> 简体中文                            |                                                                                               |              |
|                       |        |              | 🙃 English                                |                                                                                               |              |
|                       |        |              | A Deutsch                                |                                                                                               |              |
|                       |        |              | <b>б</b> РУССКИЙ                         |                                                                                               |              |
|                       |        | A Limba      | 료 Español                                | Selectare limba <sup>(7)</sup>                                                                | Engleza      |
|                       |        |              | 💼 Polski                                 |                                                                                               |              |
|                       |        |              | 💼 Italiano                               |                                                                                               |              |
|                       |        |              | 💼 Français                               |                                                                                               |              |
|                       |        |              | 료 Português                              |                                                                                               |              |

|                | r                       | 1                                                                            | T                                                                                |                                                |  |
|----------------|-------------------------|------------------------------------------------------------------------------|----------------------------------------------------------------------------------|------------------------------------------------|--|
|                |                         | Telecomanda                                                                  | Imperechere, stergere sau stergere totala chei wireless                          |                                                |  |
| Acces          | Detector                | Imperechere, editare stergere sau stergere totala<br>senzori wireless        |                                                                                  |                                                |  |
|                | 227                     | RFID                                                                         | Imperechere, stergere sau stergere totala tagurile RFID                          |                                                |  |
|                | ُنُ اللهُ Sirena        | Utilizata pentru a transmite un semnal<br>catre sirena wireless imperecheata |                                                                                  |                                                |  |
|                | ori:                    | Cona EOL                                                                     | Utilizat pentru a seta Zona (EOLR) Nume, Tip                                     |                                                |  |
|                |                         | 🕝 Priza alarma                                                               | Imperechere cu switch-ul wireless                                                |                                                |  |
|                |                         | 🖸 Priza                                                                      | Imperechere cu switch-ul wireless                                                |                                                |  |
|                |                         | Decodor                                                                      | Afisare cod ID accesorii                                                         |                                                |  |
|                |                         | 🕼 Airlink                                                                    | Configurare WiFi (necesita aplicatia mobila)                                     |                                                |  |
| 2              |                         |                                                                              | Detasare Panel de la server                                                      |                                                |  |
| leniu principa |                         | MAC/IP                                                                       | Utilizat pentru a afisa adresa MAC<br>si IP a modulului WiFi                     |                                                |  |
|                |                         | Configurare<br>Soft AP                                                       | Conexiune WiFi prin hotspot                                                      |                                                |  |
|                |                         | Inregistrare                                                                 | Mesaje pentru inregistrare si redare                                             |                                                |  |
|                | Inreg                   | Redare                                                                       | Utilizat pentru a asculta mesajele inregistrate                                  |                                                |  |
|                | <b>.</b><br>₽           | ₽ jistrar                                                                    | <b>∮</b> <sub>×</sub> Sterge                                                     | Utilizat pentru a sterge mesajele inregistrate |  |
|                | 0                       | 🕒 Durata                                                                     | Utilizat pentru a seta durata inregistrarilor,<br>intervale de la 1 - 20 secunde | 20 secunde                                     |  |
|                |                         | De Timer armare                                                              | Utilizat pentru a seta o ora anume de armare automata                            |                                                |  |
|                |                         | ්ල Timer dezarmare                                                           | Utilizat pentru a seta o ora anume de dezarmare automata                         |                                                |  |
|                |                         | Zone &<br>Sincronizare                                                       | Rezervat                                                                         | +08:00                                         |  |
|                |                         | Data si ora                                                                  | Setati data si ora                                                               |                                                |  |
|                |                         | Sincronizare<br>WiFi                                                         | Activare / Dezactivare utilizare<br>WiFi la anumite ore                          | Activat                                        |  |
|                | Sincronizare<br>2G / 4G | Activare / Dezactivare utilizare<br>reteaua celulara la anumite ore          | Activat                                                                          |                                                |  |

Note:

- Cand tastatura principala este deblocata, daca utilizatorul nu face nicio actiune sau apasa direct tasta atunci tastatura este blocata. Dupa blocarea tastaturii, utilizatorul trebuie sa introduca parola inainte de a utiliza tastatura.
- 2. Cand iluminarea de fundal a tastaturii este oprita, daca utilizatorul nu face nicio actiune sub interfata principala sau apasa direct tasta 🔄, atunci iluminarea de fundal este oprita pentru a economisi energie.
- 3. Cand este selectata o anumita limba, atunci mesajele vocale de operare, afisajul si mesajele de alarma sunt convertite in aceasta limba. Gazda va reporni atunci cand este confirmata selectia unei limbi.

# Utilizarea initiala

#### Start

Introduceti cartela SIM: conform schemei de mai jos, introduceti cartela MICRO SIM. Atunci cand se aude o voce, inseamna ca SIM-ul este introdus corect.

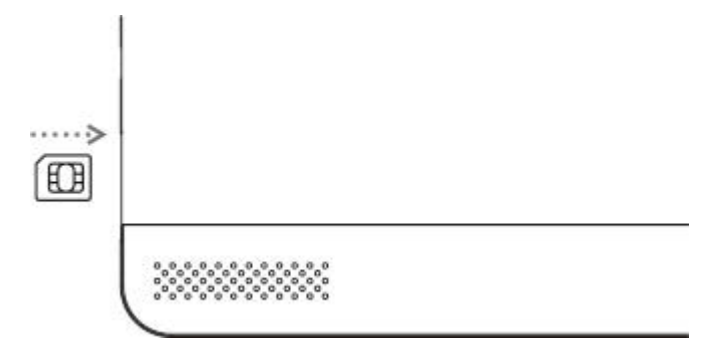

Pornire: conectati adaptorul de alimentare la mufa pentru a alimenta unitatea.

Porniti gazda alarmei: apasati tasta Pornire / Oprire pana cand apare o fereastra "Bine ati venit", moment in care a pornit.

Opriti gazda alarmei: Tineti apasata tasta Pornire / Oprire timp de 3 secunde pana cand ecranul se opresite.

#### Initializare sistem

Apasati continuu tasta Pornire / Oprire de 5 ori pana cand unitaea va reporni, dupa finalizarea initializarii sistemului. Dupa initializare, toate datele, inclusiv telecomanda, detectorul wireless, cardul RFID, limba, fusul orar si alte setari sunt resetate la valorile originale din fabrica. Adresa IP este stearsa, iar unitatea este offline. Adresa IP trebuie setata din nou pentru ca unitatea sa fie din nou online si sa se conecteze la centrul de Intranet.

Va rugam sa utilizati cu precautie aceasta functie. In mod normal, este utilizata numai atunci cand utilizatorul uita parola, sau unitatea functioneaza defectuos sau parametrii sunt setati gresit sau nu detecteaza telecomanda sau cardurile RFID deja memorate.

#### **Operare meniu**

Descriere pentru tastele de operare

| Apasati tasta Anterior 🚺 si Urmator 💵 pentru a selecta meniul |
|---------------------------------------------------------------|
| Apasati tasta Revenire 🔄 pentru ultimul meniu.                |
| Apasati tasta Enter 🗹 pentru meniul urmator.                  |

1. Cand este folosita ca tasta de stergere, daca apasati lung veti sterge toata informatia introdusa.

2. Pentru cealalta functie care nu este mentionata in acest paragraf, va rugam sa consultati descriere in "Structura meniului".

#### Setare numere de telefon

Pana la 5 numere de telefon alte utilizatorului pot fi folosite pentru a primi notificari SMS de alarma si verificarea alarmelor audio.

Alegeti: "Meniu principal -> Telefon -> 1, Telefon 2, Telefon 3, Telefon 4 sau Telefon 5", sistemul va afisa ecranul de programare al numarului de telefon.

| Utilizati 🔟 pentru a ajunge la 🎟     | si apoi utilizati tastele pentru a introduce numarul de telefon |
|--------------------------------------|-----------------------------------------------------------------|
| (pana la 18 caractere sunt permise). |                                                                 |

Utilizati pentru a ajunge la S, apoi utilizati pentru a alege intre "On" sau "Off". Cand "On" este selectat, Alarma cu apelare vocala este activa.

Utilizati pentru a ajunge la , apoi utilizati pentru a alege intre "On" sau "Off". Cand "On" este selectat, notificarile prin SMS vor fi activate.

Apasati 🗹 pentru a salva noile setari.

#### **Chei wireless**

Pana la 5 numere de telefon alte utilizatorului pot fi folosite pentru a primi notificari SMS de alarma si verificarea alarmelor audio.

#### Asocierea unei chei wireless noi

Alegeti: "Meniu principal -> Piese (accesorii) -> Telecomanda -> Adauga".

"Sincronizare este afisat", unitatea intra in modul de cautare si afiseaza timpul ramas pana la imperechere.

Apasati un buton de pe cheia wireless pentru a trimite un semnal unitatii.

Odata ce numarul de identificare al cheii este adaugat unitatii, "Invatare OK" va fi afisat, iar apoi sistemul va afisa: "Codul dispozitivului a fost retinut" daca tot a fost facut cu succes.

#### Stergere

Alegeti "Meniu principal -> Piese (accesorii) -> Telecomanda -> Sterge".

Utilizati 🚹 si \downarrow

pentru a alege codul pe care vreti sa-l stergeti.

Apasati 🖄 pentru a sterge codul selectat.

#### Stergere totala

Alegeti "Meniu principal -> Piese (accesorii) -> Telecomanda -> Sterge tot".

Un numar total al codurilor inregistrate este afisat.

Pentru a le sterge pe toate, apasati pe

#### Senzori wireless

#### Asocierea unui senzor nou

Alegeti "Meniu principal -> Piese (accesorii) -> Detector -> Adauga".

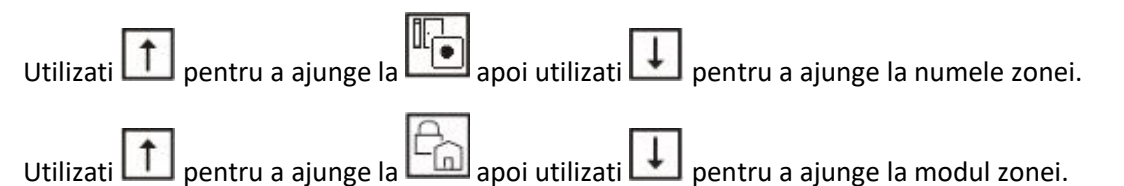

Trebuie sa asignati un mod de zona pentru fiecare senzor, pentru ca defineste modul in care sistemul raspunde la alarmele false intr-o anumita zona.

"Pastreaza alarma activa" – de obicei este folosita pentru senzorii de la intrarea / iesirea din casa, usi exterioare, ferestre, perimetru exterior. Activ cand este armat in modul AWAY sau STAY.

"Nu pastra alarma activa" – de obicei este folosita pentru senzorii din interior. Se activeaza automat cand este armata in modul STAY.

"Activa 24 de ore" – de obicei este asignata unei zone ce contine un buton de panica, senzor de fum, de gaz sau de apa.

Pentru a o utiliza ca sonerie - selectati "Sonerie".

Pentru a dezactiva o zona - selectati "Close".

Utilizati pentru a ajunge la , apoi utilizati tastele numerice pentru a introduce numarul Zonei (0-89 sunt disponibile). Acest numar ar trebui sa fie unic.

Apasati , "Sincronizare" este afisat, sistemul intra in modul de recunoastere si afiseaza timpul ramas pentru imperechere.

Activati senzorul wirelss pentru a transmite un semnal catre unitatea principala.

Odata ce numarul de identificare este adaugat, "Invatare OK" este afisat pe ecran.

Sistemul va afisa "Codul dispozitivului a fost invatat" daca codul a fost inregistrat cu succes.

#### Editare / stergere

Alegeti "Meniu principal -> Piese (accesorii) -> Detector -> Editare"

Utilizati isi ipentru a ajunge la numarul de identificare dorit.

Pentru a edita numele, modul sau numarul de identificare, apasati pe

Pentru a sterge codul ales, apasa pe

#### Stergere totala

Alegeti "Meniu principal -> Piese (accesorii) -> Detector -> Sterge tot"

Un numar total de coduri de identificare vor fi afisate.

Pentru a le sterge pe toate, apasa pe

#### **Tag-uri RFID**

#### Asocierea unui tag RFID nou

Alegeti "Meniu principal -> Piese (accesorii) -> RFID -> Adauga".

"Sincronizare" este afisat, sistemul intra in modul de recunoastere si afiseaza timpul ramas pentru imperechere.

Puneti tagul RFID aproape de unitatea principala.

Odata ce numarul de identificare este adaugat, "Invatare OK" este afisat pe ecran.

Sistemul va afisa "Codul dispozitivului a fost invatat" daca codul a fost inregistrat cu succes.

#### Stergere

Alegeti "Meniu principal -> Piese (accesorii) -> RFID -> Editare"

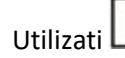

Utilizati 🚺 si 💵 pentru a ajunge la numarul de identificare dorit.

Pentru a sterge codul ales, apasa pe

#### Stergere totala

Alegeti "Meniu principal -> Piese (accesorii) -> RFID -> Sterge tot"

Un numar total de coduri de identificare vor fi afisate.

Pentru a le sterge pe toate, apasa pe

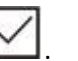

#### Imperecherea cu sirena wireless

Pentru a utiliza sirena va rugam sa cititi manualul de utilizare al acesteia.

Selectati "Meniu Principal -> Piese (accesorii) -> Invatare Sirena".

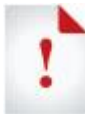

Dupa ce sirena wireless este sincronizata cu alarma din casa si cineva va declansa alarma, sunetul va aparea in acelasi timp.

După ce sirena fără fir este sincronizată cu gazda de alarmă, dacă gazda de alarmă declanșează alarma, sunetul de alarmă va apărea din sirena în același timp.

#### Inregistrare

#### Inregistrare voce alarma

Utilizatorul poate inregistra 20 de secunde. Daca alarma se declanseaza, unitatea centrala va suna la numarul vostru de telefon si va reda in acelasi timp si vocea inregistrata.

Selectati "Meniu Principal -> Inregistrare -> Inregistrare si Redare".

Pentru inceput va fi afisat mesajul: "Ocupat, asteptati va rog", iar cand apare mesajul "Inregistrare" inseamna ca unitatea capteaza tot.

Dupa ce instalarea se face cu succes, unitatea va afisa "Redare" si va incepe automat sa redea vocile.

Dupa ce termina de redat, apasati pe 🗹 pentru a salva.

#### Timer

Utilizatorii pot seta armarea / dezarmarea automata in functie de timpul pe care il au si locatia pe care vor sa o protejeze.

#### **Timer armare**

Utilizati tastatura -> Meniu principal -> Timer -> Timer armare

|              | Arm Timer | Î<br>Punction |
|--------------|-----------|---------------|
| (-)<br>These | 00:00     | Backspace     |
| Portucia     | off       | t⊃<br>Cencel  |
|              |           | Bater         |

| Apasati 📖 pentru a selecta 💙 Timer, apoi apasati pe 📩 pentru a sterge data originala | Apasati 主 pentru a selecta ( | 🕒<br>Timer, apoi apasati pe | pentru a sterge data originala |
|--------------------------------------------------------------------------------------|------------------------------|-----------------------------|--------------------------------|
|--------------------------------------------------------------------------------------|------------------------------|-----------------------------|--------------------------------|

Introduceti ora exacta cand vreti sa porneasca.

Apasati 🕕 pentru a selecta 🗣 si apasati 💵 pentru a selecta "On / Off".

Apasati 🗹 pentru a confirma operatiunea.

#### **Timer dezarmare**

Utilizati tastatura -> Meniu principal -> Timer -> Timer dezarmare

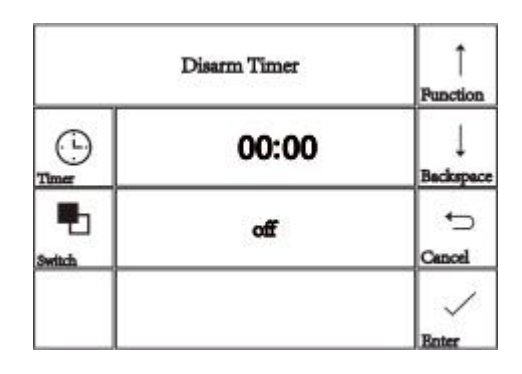

Apasati 🔟 pentru a selecta 🕑 Timer, apoi apasati pe 💵 pentru a sterge data originala.

Introduceti ora exacta cand vreti sa porneasca.

Apasati 🕕 pentru a selecta 🖣

Apasati 🗹 pentru a confirma operatiunea. Daca operatiunea se incheie cu succes, apare mesajul

# Aplicatie mobila dedicata

#### Scurt ghid aplicatie Smart Life

Aplicatia "Smart Life" a fost lansata in princpialele magazine globale de aplicatii, o puteti descarca cautand numele ei sau scanand codul QR de mai jos.

iOS: Va rugam sa cautati "Smart Life" in magazinul Apple pentru a descarca.

Nota: Aplicatia iOS nu are cod QR.

Android: Va rugam sa cautati "Smart Life" in Google Play pentru a descarca aplicatia sau scanati urmatorul cod QR.

# 1

Atat versiunea oficiala a siteului web, cat si versiunea Google Play sunt identice, difera doar canalele de descarcare.

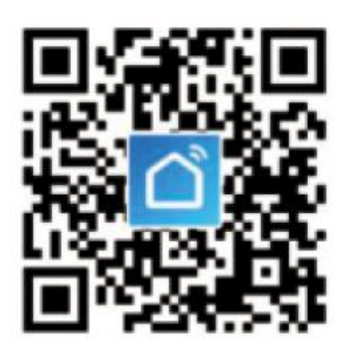

## **Official Website Version**

# Google Play Version

#### Inregistrare cont si autentificare

Cand utilizati un numar de telefon mobil pentru a va inregistra si a va conecta, trebuie sa selectati tara / regiunea corespunzatoare si sa inlocuiti codul de tara cu "+xx" la inceputul numaruli de telefon mobil, cu codul corespunzator tarii careia ii apartine numarul de telefon.

#### Configurare retea dispozitiv

Modul implicit de configurare a retelei este "Airlink Configure", dar poate fi comutat la "SoftAP Configure" prin "Alt mod".

Cand configurati reteaua pentru dispozitiv, telefonul mobil trebuie sa fie conectat la reteaua WiFi pe care dispozitivul trebuie sa o configureze (sunt acceptate doar retelele WiFi de 2,4 GHz atunci cand faceti configurarea).

#### **Configurare Airlink**

Utilizati aplicatia Smart Life pentru a face click pe "+" in coltul din dreapta sus al interfetei pricnipale.

Apoi selectati "Securitate si senzori" -> Apoi selectati "Alarma WiFi" si faceti click pe OK pentru a intra in interfata WiFi.

Introduceti parola WiFi corecta, faceti click pe "Urmatorul", introduceti interfata de pregatire a configuratiei dispozitivului si asteptati ca acesta sa intre in modul Configurare Airlink.

Conform instructiunilor, dispozitivul intra in modul Configurare Airlink WiFi.

Inapoi la aplicatia Smart Life, faceti click pe "Continuati" pentru a configura reteaua si asteptati cu rabdare sa se finalizeze configuratia retelei.

#### **Configurare SoftAP**

Utilizati aplicatia Smart Life pentru a face click pe "+" in coltul din dreapta sus al interfetei pricnipale.

Apoi selectati "Securitate si senzori" -> Apoi selectati "Alarma WiFi" -> apoi selectati "Alt Mod" -> Urmatorul -> Selectati "Configurare SoftAP" si faceti click pe OK pentru a intra in interfata WiFi.

Introduceti parola WiFi corecta, faceti click pe "Urmatorul", introduceti interfata de pregatire a configuratiei dispozitivului si asteptati ca acesta sa intre in modul SoftAP.

Conform instructiunilor, dispozitivul intra in modul WiFi SoftAP.

Inapoi la aplicatia Smart Life, faceti click pe "Continuati" pentru a configura reteaua si asteptati cu rabdare sa se finalizeze configuratia retelei.

#### SMS remote

#### Setare parametrii

Utilizatorul este obligat sa editeze mesajul SMS in conformitate cu formatul de mai jos si sa trimita mesajul SMS pe cartele SIM din unitatea centrala.

Un mesaj SMS poate include una sau mai mutle adrese de continut, dar trebuie separat de \* si prima si ultima data trebuie sa fie \*. Adresa ar trebui sa fie formata din 2 cifre. Un SMS poate include maximum 160 de biti. Este de preferat sa puneti tot continutul intr-un singur SMS.

| Address | Function                     | Contents and Limit                                                   | Factory Default |
|---------|------------------------------|----------------------------------------------------------------------|-----------------|
| 35      | Times of redial              | 1~255 times                                                          | Once            |
| 36      | Times of auto answering ring | 1~255 times                                                          | Once(reserved)  |
| 38      | Revise user password         | 0000~9999 4 digits                                                   | 1234            |
| 39      | Revise system password       | 0000~9999 4 digits                                                   | 6666            |
| 43      | Initialization               | Empty, refer to Note 1                                               |                 |
| 51      | Set alarm phone 1            | Refer to Note 2                                                      | Off             |
| 52      | Set alarm phone 2            | Refer to Note 2                                                      | Off             |
| 53      | Set alarm phone 3            | Refer to Note 2                                                      | Off             |
| 54      | Set alarm phone 4            | Refer to Note 2                                                      | Off             |
| 55      | Set alarm phone 5            | Refer to Note 2                                                      | Off             |
| 62      | Inquire GSM signal strength  | Empty                                                                |                 |
| 90      | Set GPRS server IP address   | 八 This operation is only<br>valid for online GPRS.<br>Refer to Not 3 | Empty           |
| 92      | Set GPRS APN                 | This operation is only<br>valid for online GPRS.<br>Refer to Not 4   | CMNET           |
| 93      | Set NTP IP                   | Refer to Note 5                                                      | us.ntp.org.cn   |
| 94      | Set Greenwich time zone      | Refer to Note 5                                                      | + 8             |

Nota: Exemplele de mai jos se bazeaza pe parola de sistem implicita 6666.

- 1. Initializare: toate telecomenzile asignate, detectoarele wireless si cardurile RFID raman, ceilalti parametrii se reseteaza la setarile din fabrica. SMS-ul va contine: \*6666\*43\*
- 2. Formatul numarului de telefon al alarmei: xxxxxxxxx, A, B

xxxxxxxx este numarul de telefon (maxim 18 cifre), A apeleaza comutatorul de alarma (1 – pornit, 0 – oprit), B reprezinta comutatorul de alarma (1 – pornit, 0 – oprit).

Exemplu: Setati doua numere de telefon pentru alarme.

13912345678 este folosit pentru a primi notificarile de alarma prin apel si SMS, iar 075581234567 este folosit doar pentru apeluri. Veti scrie in continutul SMS-ului urmatoarele:

#### \*6666 \*5113912345678 ,1,1\*52075581234567, 1,0\*

3. Formatul adresei IP: aaa, bbb, ccc, ddd, xxxxx

aaa, bbb, ccc, ddd este adresa IP iar xxxxx este portul, separate prin virgula.

Exemplu: Setati adresa IP a serverului GPRS ca 116.62.42.223, port 2001. Va rugam sa trimiteti SMSul conform urmatoarelor:

#### \*6666\*90116 ,62 ,42 , 223 , 2001\*

4. Setati GPRS APN

Exemplu: GPRS APN local este siteul beeline.kz, astfel te rugam sa trimiti SMS-ul urmator:

#### \*6666\*92intern et. bee li ne. kz\*

5. Setati timpul dupa Greenwich: setati autosincronizarea intre ceasul alarmei principale si Internet. Zona de diferente: -12.00 – 13.00

#### Configurarea numelui unitatii principale

Utilizatorul poate seta un nume pentru unitatea centrala care este folosit ca prefix al numarului de telefon SMS. Acest lucru ajuta la recunoasterea unitatii sau a locatiei de alarma specifice.

Exemplu: SMS cu 1234@ XX Building a Bloc k, 1234 este parola.

#### Interogarea parametrilor

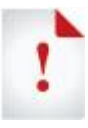

Continutul SMS-urilor de feedback sunt scrise in limba engleza.

#### Setarile sistemului

Format SMS \*6666\*62\* - feedback:

| SYSTEM set:        |                                   |
|--------------------|-----------------------------------|
| SN:                | Alarm host serial number          |
| LANGUAGE:          | Alarm host language               |
| ENGINEER PASSWORD: | Engineer password                 |
| USER PASSWORD:     | User password                     |
| GSM CSQ:           | GSM signal strength               |
|                    | (0 or 99 means abnormal strength) |
| WIFI RSSI:         | WiFi signal strength              |

#### Setarile sistemului 2

Format SMS \*6666\*90\* - feedback:

| SYSTEM set2: |                                 |
|--------------|---------------------------------|
| APN:         | GPRS name                       |
| GPRS IP:     | GPRS server IP address and port |
| NTP:         | Internet time server domain     |
| TIME ZONE:   | GMT standard time zone          |
| SERVER:      | Current WiFi server             |

#### Configurare alarma pe telefon

Format SMS \*6666\*51\* - feedback:

PHONE set:

- 1: 1st alarm phone number, voice alarm switch, SMS alarm switch, general switch
- 2: 2nd alarm phone number, voice alarm switch, SMS alarm switch, general switch
- 3: 3rd alarm phone number, voice alarm switch, SMS alarm switch, general switch
- 4: 4th alarm phone number, voice alarm switch, SMS alarm switch, general switch

5: 5th alarm phone number, voice alarm switch, SMS alarm switch, general switch REDIAL COUNTER:Redial times of voice alarm

#### **Configurare intarziata**

Format SMS \*6666\*33\* - feedback:

| DELAY set: |                              |
|------------|------------------------------|
| ENTRY:     | Entry delay(unit: second)    |
| EXIT:      | Exit delay(unit: second)     |
| SIREN:     | Siren duration(unit: minute) |

#### Configurare

Format SMS \*6666\*46\* - feedback:

| SWITCH set:      |                                        |
|------------------|----------------------------------------|
| ARM/DISARM BEEP: | Arm/Disarm switching beep(1:on, 0:off) |
| ALARM BEEP:      | Siren alarm beep(1:on, 0:off)          |
| ARM/DISARM SMS:  | Arm/Disarm SMS switch(1:on, 0:off)     |
|                  |                                        |

#### Telecomanda / detector / card RFID

Format SMS \*6666\*26\* - feedback:

| DETECTOR learned: |                          |
|-------------------|--------------------------|
| REMOTE:           | Number of remote control |
| DETECTOR:         | Number of detector       |
| RFID:             | Number of RFID card      |

# **Functia telefon**

In interfata principala, apasati tasta CALL pentru a efectua apeluri. Va rugam sa operati conform indicatiilor din aceasta interfata.

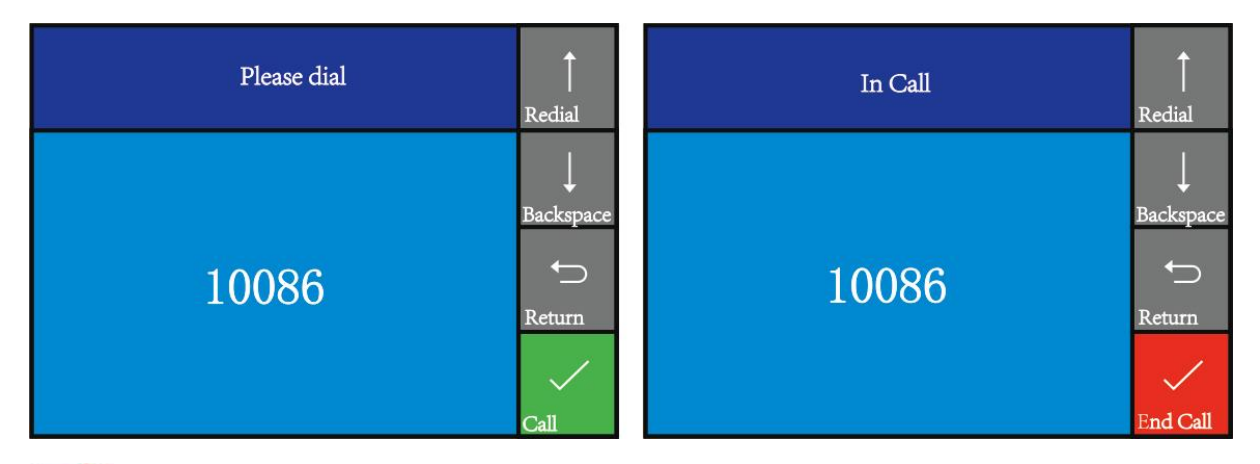

In cazul in care nu exista o retea FSM, in modul Armare, in timpul alarmei, nu este posibil sa faci apeluri.

# **Utilizare zilnica**

Utilizatorul poate controla unitatea centrala printr-o multime de posibilitati: telecomanda, tastatura, card RFID, SMS la distatnta.

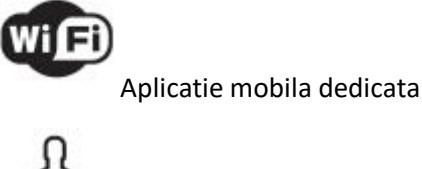

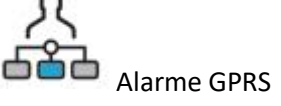

#### Armare de la distanta

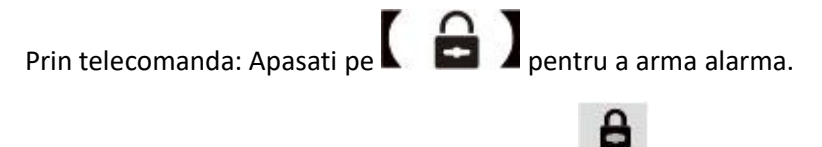

De la tastatura: In interfata principala, apasati ARM/\* pentru armare.

Prin card RFID: In modul dezarmare, apropiati cardul RFID in zona sensibila din coltul din dreapta jos al unitatii centrale.

Prin SMS la distanta: Trimite SMS 1234#1 (1234 este parola utilizatorului), iar apoi alarma va trimite un SMS cu textul: "Sistem armat".

Prin aplicatie: Apasati pe butonul "Armare", unitatea va raporta "Sistem dezarmat". Apoi statusul in aplicatie se va schimba in "Armat".

Memento pentru unitatea centrala: Se va auzi o voce de reamintire "Sistem armat", interfata principala afiseaza "Armat" si "Va rugam sa iesiti", iar mai jos va fi afisata o bara ce arata timpul pana cand puteti iesi fara sa declansati alarma.

In acest mod, toate zonele de aparare sunt in stare de alerta. Daca se declanseaza o zona de aparare, unitatea centrala va genera o alarma locala de sirena si va trimite SMS de alarma sau va efectua apeluri catre numele de telefon prestabilite, va trimite simultan o notificare PUSH in aplicatie.

#### Armare

Prin telecomanda: Apasati pe 🎦 pentru a arma alarma.

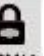

De la tastatura: In interfata principala, apasati de doua ori pe ARM/\* pentru armare.

Prin aplicatie: Apasati pe butonul "Armare", si unitatea isi va schimba starea.

Memento pentru unitatea centrala: Se va auzi o voce de reamintire "Sistem armat", interfata principala afiseaza "Armat". Daca armarea / dezarmarea prin SMS este pornita, veti primi un SMS cu "Sistem armat".

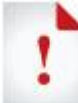

In acest mod de armare, numai zonele valabile de aparare sunt in stare de alerta. Daca se declanseaza o zona de aparare, unitatea centrala va genera o alarma locala de sireva si va trimite SMS de alarma sau va efectua apeluri catre numerele prestabilite, va trimite simultan mesajul de alarma prin notificare PUSH.

#### Dezarmare

Prin telecomanda: Apasati tasta 📟

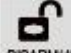

pentru Dezarmare.

Prin tastatura: In interfata principala apasati pe DISARM# pentru Dezarmare.

Prin card RFID: in modurile de armare, puneti cardul RFID aproape de zona sensibila din coltul din dreapta jos al unitatii centrale.

Prin SMS la distanta: Trimiteti SMS-ul 1234#2 (1234 este parola) pentru inceput, apoi veti primi un SMS cu mesajul "Sistem dezarmat".

Prin aplicatie: Apasati pe butonul Dezarmare din aplicatie.

Memento unitate centrala: Se va auzi o voce de reamintire "Sistem dezarmat", intefata principala va afisa "Dezarmat". Daca comutatorul SMS Armare / Dezarmare este activat, telefonul va primi SMS "Sistem dezarmat".

In modul Dezarmare, toate alarmele vor fi inchise.

#### SOS

Prin telecomanda: Apasati tasta SOS pentru a activa SOS.

Prin tastatura: In interfata principala, apasati pe sos pentru a activa Dezarmarea.

Prin aplicatie: Apasati tasta "SOS" pentru a activa alarma de panica.

Reminder: Interfata principala afiseaza "Ajutor" si va genera o alarma locala de sirenva, va trimite SMS-uri de alarma catre numerele prestabilite, va trimite simultan si notificari PUSH in aplicatie.

#### Feedback notificari SMS

<The alarm host name>: Remote operation result

#### Alarma si monitorizare de la distanta

Unitatea centrala accepta diferite tipuri de alarme. Cand alarma este declansata, va trimite SMS de alarma pe telefonul mobil al utilizatorului, un mesaj PUSH in aplicatie, va trimite un mesaj si la unitatea centrala si va efectua apeluri catre utilizator.

Unitatea centrala accepta, de asemenea, urmatoarele tipuri de alarme:

Defectiune la unitatea de alimentare principala (cand dureaza mai mult de 5 secunde).

Baterii de rezerva: In cazul in care nu merge alimentarea cu curent principala, iar bateria de rezerva are un voltaj de 3.45 si nu rezista mai mult de 10 secunde, alarma este activata.

Alarma anti-tampon.

#### Alarma SMS

Cand se declanseaza orice alarma, unitatea centrala va trimite SMS la numerele de telefon prestabilite, dupa cum urmeaza:

```
<The alarm hostt name>:
Current alarm
```

#### Alarma vocala si monitorizare de la distanta

Apelare automata numar de telefon prestabilit.

Cand se declanseaza orice alarma, unitatea centrala va forma automat numerele de telefon prestabilite (asigurati-va ca acel comutator de apelare este activat). Dupa ce a sunat utilizatorul, unitatea centrala va reda tipul de alarma curent. Daca exista o voce prestabilita, aceasta va fi redata. Apoi utilizatorul va auzi o voce care ii aduce aminte: "Apasati 1 pentru a arma, apasati 2 pentru a dezarma". Utilizatorul poate alege si "3 sau 4" pentru a opri sunetul alarmei pentru o mai buna monitorizare. Daca utilizatorul nu raspunde la apel sau apelul a esuat, unitatea centrala va forma in mod constant numarul de telefon pana cand utilizatorul va raspunde.

#### Presetati numarul de telefon pentru a apela unitatea centrala

Daca numarul de telefon presetat apeleaza voluntar unitatea centrala, aceasta va raspunde automat la apel, astfel puteti efectua monitorizarea la timp si operarea la distanta.

#### Primirea alarmei de catre centrul de monitorizare Intranet

Cand se declanseaza orice alarma, unitatea centrala va trimite un mesaj de alarma catre centrul de alarma GPRS.

#### Specificatii

Tensiune de intrare: DC5V (mufa micro USB) Curent de lucru: <120mA Curent stand by: <80uA lesire sirena: <500mA Frecventa fara fir: 315MHz / 433MHz / 868MHz Codificare wireless: EV 1527 Benzi GSM: 850/900/1800 / 1900MHz Standard WiFi: standard wireless IEEE802.11b / g / n Baterie de rezerva: baterie litiu de 3,7 V / 1000 mAh Temperatura de lucru: -IO ~ SS ° C Umiditate relativa: <80% RH (fara inghet) Dimensiunea produsului: 185x125x14. 7 MM (LxHxT) Lista de ambalare Unitatea centrala x1 Micro USB 5V / 1000mA Adaptor de alimentare x1 Detector PIR fara fir x1 Senzor usa x1 Telecomandă x2 Card RFID x2

Sirena cu fir x1